## Faculty Services Faculty Brief Class Roster

1) After login to the My.hofstra.edu portal, click the Hamburger icon

and select

Faculty Services

- 2) Under the "General" category select BRIEF CLASS ROSTER
- 3) Select a term and click Submit.

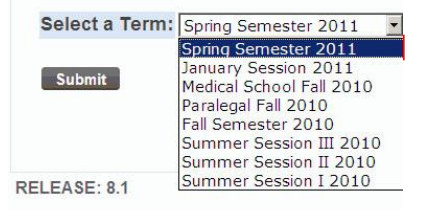

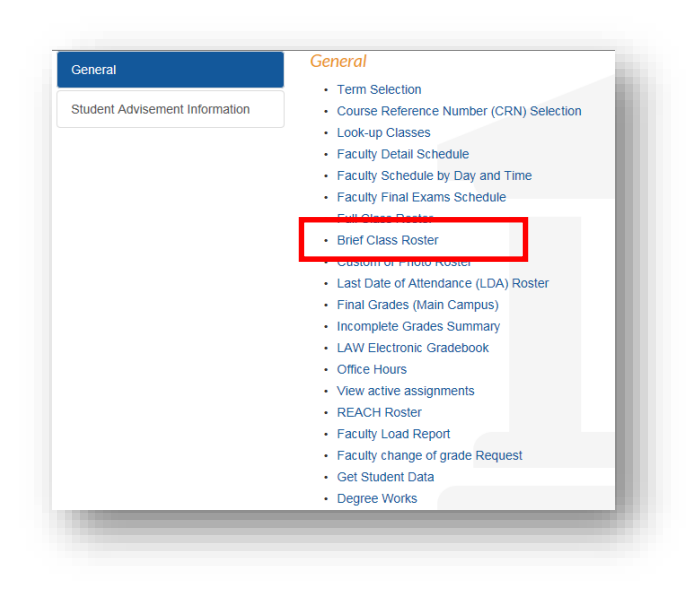

4) Next select your course and click Submit

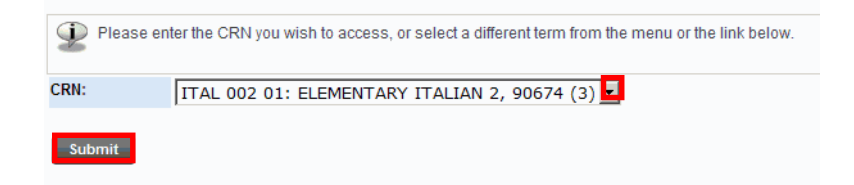

Your Brief Roster will appear with Course and Enrollment Information Listed first.

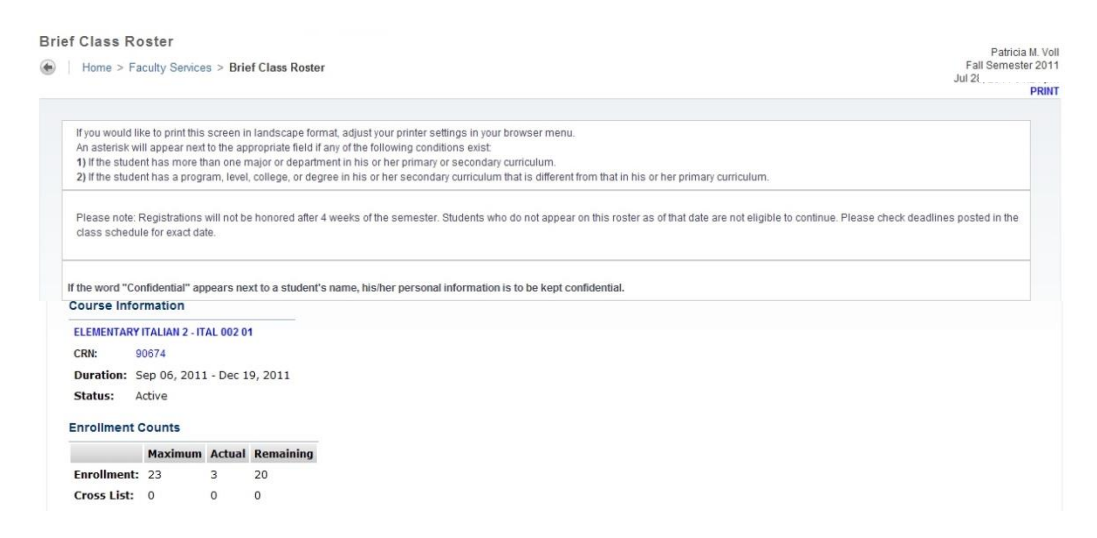

Just below will be a listing of students enrolled in this class along with detailed information for each. Click a Student's name to view address, email and phone information.

| Record<br>Number                             | Student Name                                                | Reg Status                          | Level         | Credits | Final | Student<br>Email |
|----------------------------------------------|-------------------------------------------------------------|-------------------------------------|---------------|---------|-------|------------------|
| 1                                            | Jones, Mary                                                 | **Web Registered**                  | Undergraduate | 3.000   | Enter | 0                |
| 2                                            | Brown, John                                                 | **Web Registered**                  | Undergraduate | 3.000   | Enter | 0                |
| 3                                            | Smith, Anne                                                 | **Web Registered**                  | Undergraduate | 3.000   | Enter | 0                |
| Email class<br>Return to Pre<br>Term Selecti | ❷<br>≥Vious<br>on ■ CRN Selection ■ Full Class Roster ■ Fin | al Grades 💻 Faculty Detail Schedule |               |         |       |                  |

5) Email the class by clicking the icon at the bottom of the roster or email a specific student by clicking the email icon in the right column.

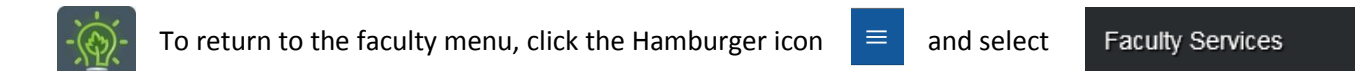